# Guide d'installation et d'utilisation

*EPL prive* est un dossier partagé dans le *nuage* (*cloud*) *Google Drive* sur internet.

En clair, cela signifie que tous les fichiers et dossiers contenus dans le nuage *EPL prive* sont synchronisés sur tous les ordinateurs autorisés vers un dossier local *Google Drive/EPL prive*.

Par exemple, si quelqu'un ajoute un fichier sur son ordinateur, ce fichier part dans le nuage et redescend sur tous les ordinateurs autorisés

# Qui a accès à EPL prive ?

Tous ceux du vendredi soir : petits Fous, grands Fous, Tours et Kévin.

### Conditions préalables pour utiliser le service

- 0. L'ordinateur doit être régulièrement connecté à internet
- 1. Vous devez être connecté dans Google avec un compte associé à l'adresse mail que vous avez donnée au club (voir plus loin)
- 2. Vous devez avoir installé le logiciel *Google Drive* sur l'ordinateur (rien ne vous empêche de le faire sur plusieurs ordinateurs ou tablettes ou smartphones à condition d'utiliser le même compte Google partout)

# Etape 1 : Créer un compte Google

N.B. : Si vous avez déjà un compte Google, passez directement à l'étape 1 bis

- Allez sur cette page : <u>https://accounts.google.com/SignUp</u>
- Complétez le formulaire ATTENTION : si l'adresse mail que vous avez donnée au club n'est pas une adresse gmail cliquez sur « Je préfère utiliser mon adresse e-mail actuelle »
- Continuez la procédure d'inscription jusqu'au bout.

| Prénom        | Nom                                |     |
|---------------|------------------------------------|-----|
| Choisissez    | votre nom d'utilisateur            |     |
| 1             | @gmail.                            | com |
| le préfère ut | iliser mon adresse e-mail actuelle |     |

Dominique

п х

# Etape 1 bis : Associer l'adresse mail donnée au club à un compte Google existant

Passez cette étape si votre compte Google a été créé en utilisant l'adresse mail donnée au club, comme vu en étape 1.

- Connectez-vous dans Google (bouton Connexion en haut à droite de la page <u>https://www.google.fr/</u>)
- Une fois connecté, cliquez sur (1) puis (2)

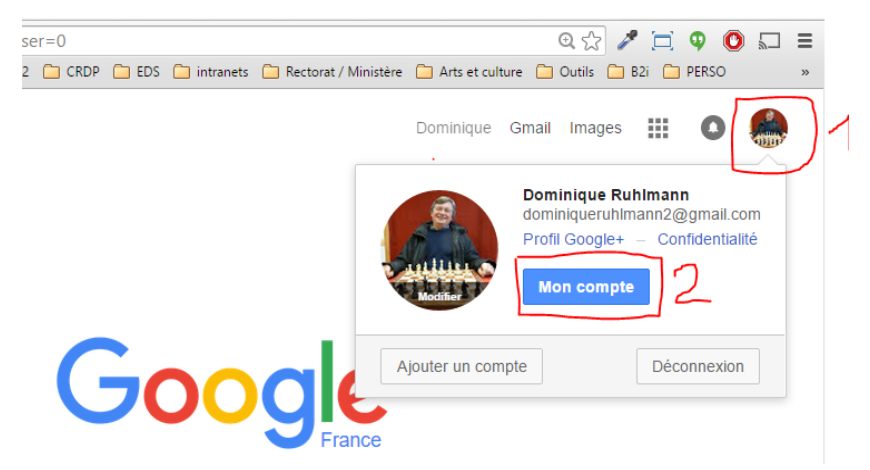

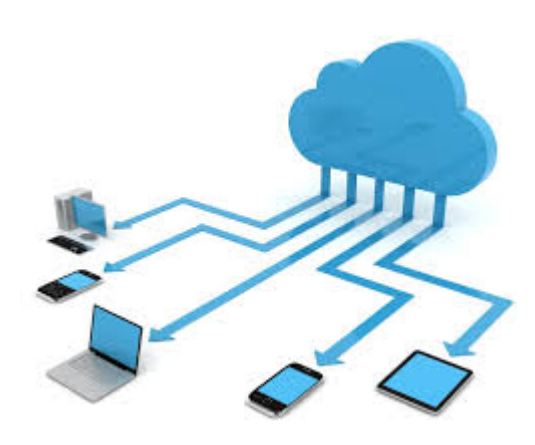

- Cliquez ensuite sur Vos informations personnelles
- Dans la zone *E-mail*, cliquez sur la flèche à droite pour modifier votre liste d'adresses mail associées à votre compte, puis ajoutez l'adresse mail donnée au club

# Etape 2 : Installer le logiciel Google Drive

- Allez sur cette page : <u>https://drive.google.com/drive/my-drive</u>
- Cliquez sur le bouton Téléchargez Drive en bas à gauche
- Choisissez la version en fonction de votre matériel puis installez le logiciel téléchargé
- Si on vous demande de vous authentifier, utilisez votre compte Google de l'étape 1

### Etape 3 : Vérifier que tout marche bien

Parcourez votre disque dur avec l'Explorateur de fichier. *Google Drive* doit être bien visible dans la colonne de gauche et doit contenir le sous-dossier EPL prive.

N.B. : il faut attendre quelques instants avant que tout le contenu soit descendu du nuage. Quelques secondes suffisent avec une bonne connexion.

### Que faire en cas de problème ?

Si vous ne voyez pas de dossier *Google Drive/EPL prive* sur votre ordinateur à l'étape 3, procédez comme suit

- Connectez-vous dans Google avec votre compte Google
- Allez sur la page *Mon Drive* <u>https://drive.google.com/drive/my-drive</u>
- Si EPL Prive est visible comme ci-contre, cela signifie que :
  - o Votre compte Google est correct
  - Vous n'avez pas installé correctement *Google Drive*. Reprenez l'étape 2
- Si *EPL Prive* n'est pas visible dans *Mon Drive*, cliquez sur *Partagés avec moi*.
  - Si vous y trouvez *EPL Prive*, cliquez-glissez-déposez le dossier *EPL Prive* dans *Mon Drive* et refaites les vérifications de l'étape 3
  - Si vous n'y trouvez pas *EPL Prive*, cela signifie que votre compte Google n'est pas associé à la bonne adresse mail. Reprenez l'étape 1 bis.

### Comment utiliser EPL prive au quotidien

Vous pouvez ajouter, supprimer ou modifier les fichiers ou dossiers de votre dossier local Google Drive/EPL prive.

Gardez bien à l'esprit que tout ce que vous faites dans votre dossier local *EPL prive* est répercuté chez tout le monde. Attention : si vous supprimez un fichier, il sera supprimé partout. Donc ne supprimez que les fichiers qui vous appartiennent.

De la même façon, lorsque Kévin place un fichier, vous le récupérez chez vous automatiquement.

| Google            | Rechercher dans Google Drive |
|-------------------|------------------------------|
| 🝐 Drive           | Mon Drive 👻                  |
| NOUVEAU           | Nom ↑                        |
| Mon Drive         | ECHECS                       |
| Partagés avec moi | EPL prive                    |
| Google Photos     | Google Photos                |
| C Récents         |                              |

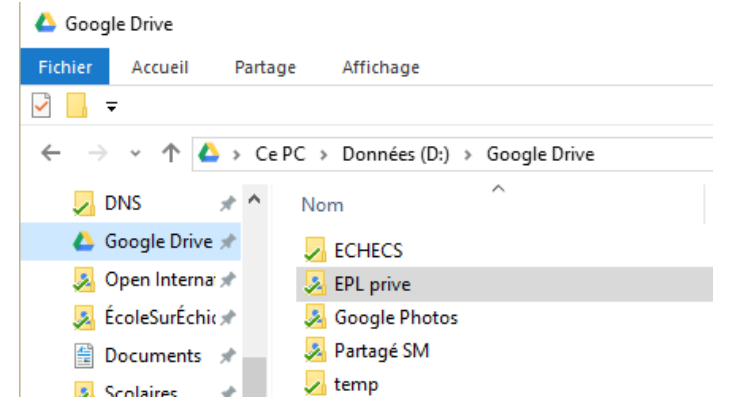